## Entrar no site e-faturas:

## https://faturas.portaldasfinancas.gov.pt/

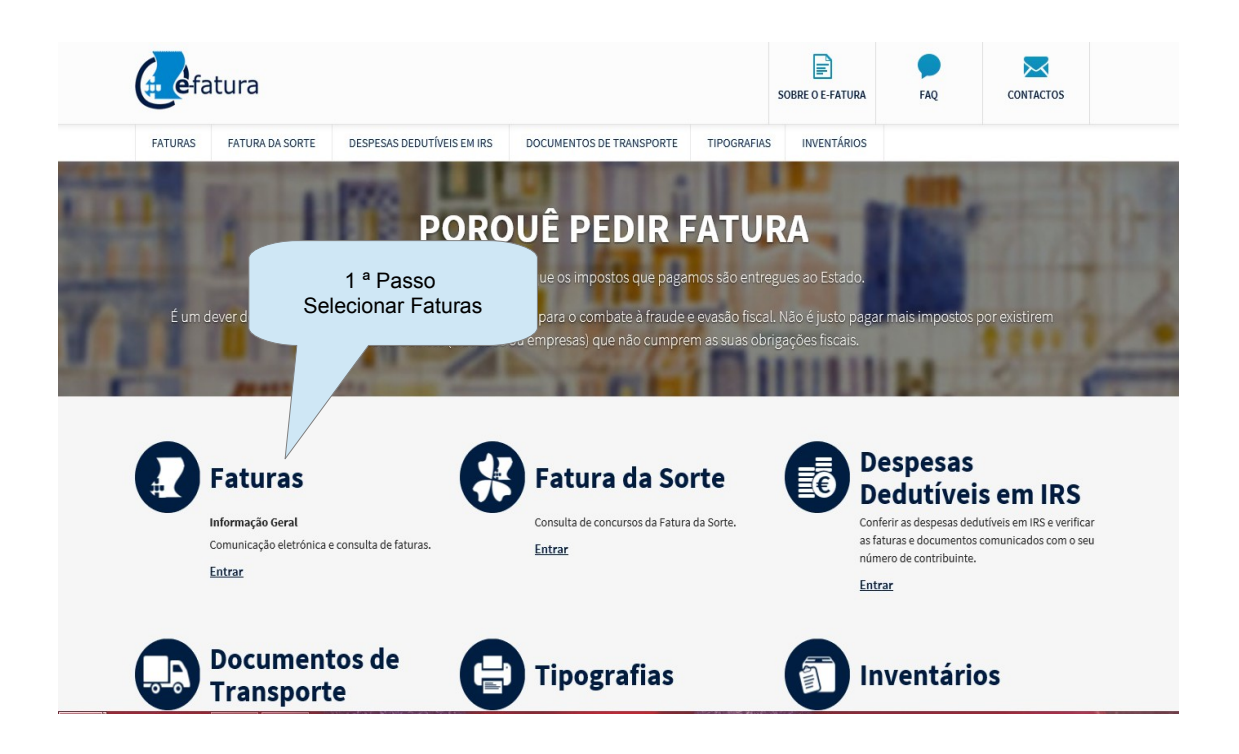

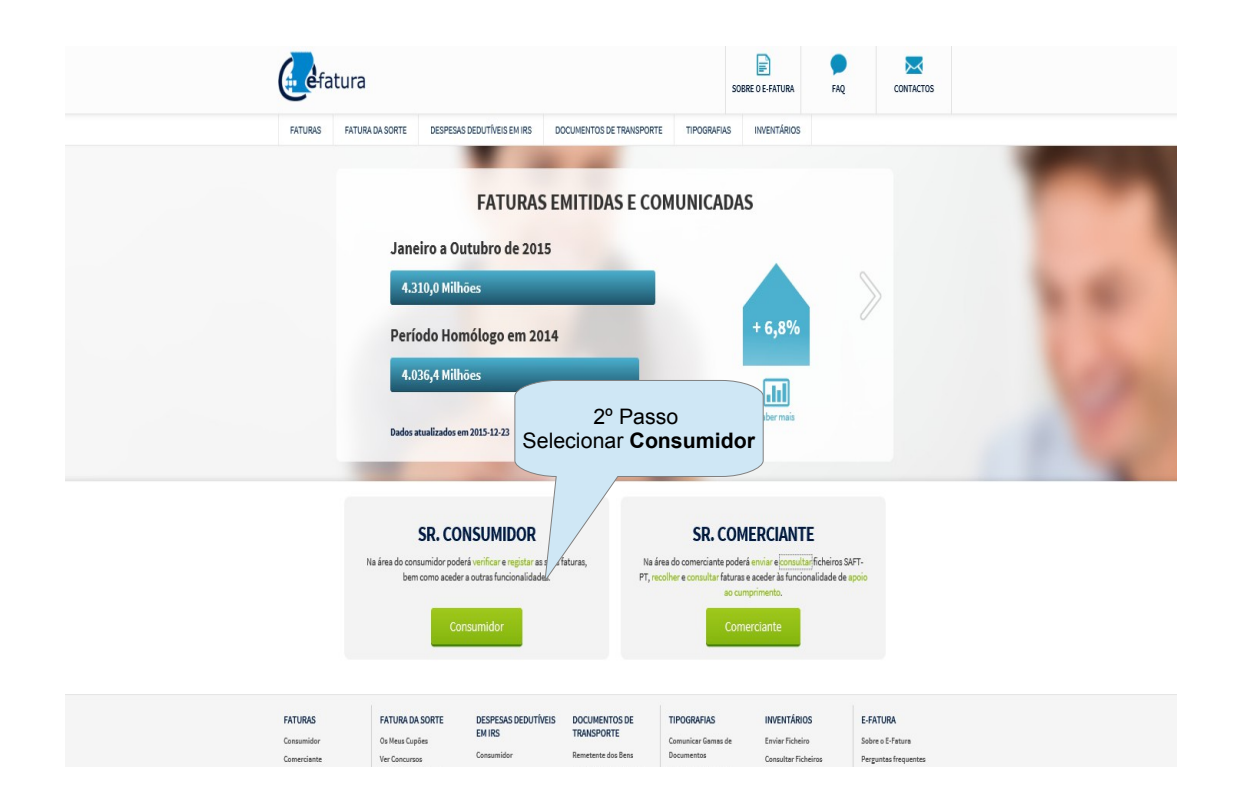

|       | AT<br>autoridade<br>tributária e aduaneira                                                                                                    | AUTENTICAÇÃO                                                                                                    |                                                                                   |               |
|-------|----------------------------------------------------------------------------------------------------|----------------------------------------------------------------------------------------------------|-----------------------------------------------------------------------------------|---------------|
|       | N° de Contribuirda<br>Re<br>Te                                                                                                    | Senha de acesso  Intra  Concers Senha Novo UBlicador  mbém pode entrar com o  Intra  Intra  Intra  Intra  Intra  Intra  Intra Intra | 3º Passo<br>Colocar os dados da criança (<br>Password) - Senha das Finar          | NIF e<br>nças |
| Alter | rar Sonha                                                                                                    | JTVEISE EM IRS DOCUMENTOS DE TRANSPORTE TIPOGRAPIA                                                                                                    | Atualizado em 2015-06-01. Versão 2.2.10.2125                                      |               |
|       |                                                                                                    | 2015<br><ul> <li>421,67 €</li> <li>Deduções Provisórias em IRS</li> </ul>                                                                                                    |                                                                                   |               |
|       | Despesas Gerais<br>Familiares<br>As usas despesas registadas neste setor totalizam<br>855,17 6                                                                                                    | As usas despesas ree<br>417,38 ¢                                                                                                    | 4º Passo<br>– Despesas Gerais Familiares                                          |               |
|       | Habitação     0,00 €       Não tem despesas registadas para este setor:       Image: Construction of the set of the set of the | Lares     0,00 €       Não tem despesas registadas pars este setor.       Restauração e<br>Alojamento     0,00 €                                                                                                    | Reparação de<br>Automóveis 0,00 €<br>Não tem despesas registadas para este setor. |               |
|       | Nao tem despesas registadas para este setor.<br>Últimas faturas<br>Setor Comerciante                                                                                                    | Nao tem despesas registadas para este setor.                                                                                                    | Nao tem despesas registadas para este setor.<br>Internetado este setor.           |               |

| Fatura<br>Faturas<br>Bern-virdo(a) F<br>Faturas / C<br>Verificar Fat<br>Critérios de pesquisa | 5<br>Pesquisar faturas pro<br>Comerciante com o N                                            | º Passo<br>eenchendo o campo dc<br>IIF do Município (50672                                                                                                    | D NIF<br>22422)                                                                                                 |                             |
|-----------------------------------------------------------------------------------------------|----------------------------------------------------------------------------------------------|----------------------------------------------------------------------------------------------------|----------------------------------------------------------------------------------------------------|-----------------------------|
| NIF Comerciante<br>506722423<br>Setor de Atividade<br>Despesas Gerais Familiares              | Data Inicio     Data       2015-01-01     1       Tipo de Fatura                             | a Fim Situsção<br>015-12-31 🗎 Pesquisar                                                                                                    | M                                                                                                    |                             |
| FATURAS FAT<br>Consumidor On I<br>Conservionte Ver<br>Opp                                     | TURA DA SORTE DESPESAS DEDUTÍVEIS<br>Mexa Cupões EM IRS<br>Consumidor<br>ção de Participação | DOCUMENTOS DE TIPOGRAFIAS<br>TRANSPORTE Comunicar Genesa de<br>Decumentos<br>Adquientes de Produtos<br>Agrícolas<br>Decumentos<br>Decumentos<br>Decumentos<br>Decumentos | INVENTÁRIOS E-FATURA<br>Envier Ficheiros Preparates frequentes frequentes frequentes frequentes frequentes de S | s<br>entes<br>iofavare      |
| AT<br>autoridade<br>tributária e aduaneira                                                    | ų                                                                                            | , <b>707 206 707</b><br>Linha de apoio                                                                                                    | Site otimizado para IE 9,<br>Chrome, Firefox 18 e Safan 5 W<br>Versão e-fat                                     | SC WAI-AA<br>urrealar.40035 |

| V<br>C                                 | No ca<br>esc                           | mpo S<br>olher | 6 º Pas<br>Sector o<br><b>Todos</b> | sso<br>de Activic<br><b>os secto</b> | lade –<br><b>pres</b> |                |                      |             |                                       |                             |
|----------------------------------------|----------------------------------------|----------------|-------------------------------------|--------------------------------------|-----------------------|----------------|----------------------|-------------|---------------------------------------|-----------------------------|
| NIF Comerci<br>50672242<br>Setor de Ad | iante<br>2<br>vidade<br>setores        | 20<br>Tipe     | 15-01-01<br>o de Fatura             |                                      | 2015-12-31            |                | Situação<br>Pesquisa |             |                                       |                             |
| Resulta<br>Total: 7                    | dos                                    |                | Registada                           | por: Todos                           |                       | Y              |                      | Fil<br>(q   | trar por:<br>Jalquer palavra da lista | )                           |
| Setor                                  | Comerciante                            | † Tipo         | Situação                            | ♦ Nº Fatura ♦                        | Código<br>Controlo    | Data Emissão 💡 | IVA                  | Valor Total | Registado por<br>Comerciante          | Registado por<br>Consumidor |
| Outros                                 | 506722422 -<br>Municipio de<br>Coruche | Fatura         | Registada                           | FT E2015/3767                        | Axzo                  | 2015-08-07     | 0,00€                | 60,57€      | ħ                                     |                             |
| Outros                                 | 506722422 -<br>Municipio de<br>Coruche | Fatura         | Registada                           | FT E2015/3647                        | qq8G                  | 2015-07-06     | 0,00€                | 96,92€      | ĥ                                     |                             |
| Outros                                 | 506722422 -<br>Municipio de<br>Coruche | Fatura         | Registada                           | FT E2015/2729                        | KPck                  | 2015-05-07     | 0,00€                | 121,15€     | h                                     |                             |
| Outros                                 | 506722422 -<br>Municipio de<br>Coruche | Fatura         | Registada                           | FT E2015/2121                        | zlNm                  | 2015-04-08     | 0,00€                | 121,15€     | ħ                                     |                             |
| Outros                                 | 506722422 -<br>Municipio de<br>Coruche | Fatura         | Registada                           | FT E2015/1514                        | vbR3                  | 2015-03-04     | 0,00€                | 121,15€     | ĥ                                     |                             |
| Outros                                 | 506722422 -<br>Municipio de            | Fatura         | Registada                           | FT E2015/914                         | y8ET                  | 2015-02-06     | 0,00€                | 121,15€     | li -                                  |                             |

| FATURAS | FATURA DA SORTE | DESPESAS DEDUTÍVEIS EM IRS | DOCUMENTOS DE TRANSPORTE | TIPOGRAFIAS | INVENTÁRIOS | E-FATURA | reconnecto |  |
|---------|-----------------|----------------------------|--------------------------|-------------|-------------|----------|------------|--|
| <br>(-/ |                 |                            |                          |             |             |          |            |  |

Faturas / Consumidor / Verificar Faturas

## Verificar Faturas

| Critério                 | s de pesquisa                          |        |           |               |          |                    |                 |             |                                      |                             |
|--------------------------|----------------------------------------|--------|-----------|---------------|----------|--------------------|-----------------|-------------|--------------------------------------|-----------------------------|
| NIF Comerc               | iante                                  | Data   | Início    |               |          |                    |                 |             |                                      |                             |
| 50672242                 | 2                                      | 201    | 5-01-     | Ao fazei      | r o pas  | so anterio         | or vão          | apareo      | cer todas                            | as                          |
| Setor de Ati<br>Todos os | vidade<br>setores                      | Tipo   | de Fat fé | aturas pa     | ssada    | s pelo Mu<br>da cr | nicípi<br>ianca | o de Co     | oruche no                            | o NIF                       |
| Resulta                  | dos                                    |        |           |               |          |                    |                 |             |                                      |                             |
| Total: 7                 |                                        |        | Registada | por: Todos    | /        |                    |                 | Filt<br>(qu | trar por:<br>ialquer palavra da list | a)                          |
| Setor (                  | Comerciante                            | † Tipo | Situação  | 0 Nº Fat      | Controlo | Data Emissão 💡     | IVA             | Valor Total | Registado por<br>Comerciante         | Registado por<br>Consumidor |
| Outros                   | 506722422 -<br>Municipio de<br>Coruche | Fatura | Registada | FTE 61        | Акго     | 2015-08-07         | 0,00€           | 60,57€      | •                                    |                             |
| Outros                   | 506722422 -<br>Municipio de<br>Coruche | Fatura | Registada | FT E2015/3647 | qq8G     | 2015-07-06         | 0,00€           | 96,92€      | 6                                    |                             |
| Outros                   | 506722422 -<br>Municipio de<br>Coruche | Fatura | Registada | FT E2015/2729 | KPck     | 2015-05-07         | 0,00€           | 121,15€     | •                                    |                             |
| Outros                   | 506722422 -<br>Municipio de<br>Coruche | Fatura | Registada | FT E2015/2121 | zlNm     | 2015-04-08         | 0,00€           | 121,15€     | •                                    |                             |
| Outros                   | 506722422 -<br>Municipio de<br>Coruche | Fatura | Registada | FT E2015/1514 | vbR3     | 2015-03-04         | 0,00€           | 121,15€     | •                                    |                             |
| Outros                   | 506722422 -<br>Municipio de<br>Conuche | Fatura | Registada | FT E2015/914  | y8ET     | 2015-02-06         | 0,00€           | 121,15€     | <b>N</b>                             |                             |

| <u>.</u>   | FATURAS FAT                            | URA DA SO | ORTE     | DESPESAS  | DEDUTÍVEIS EM IRS | DOCUMENTOS | DE TRANSPORTE  | TIPOGRAFIAS | INVENTÁRIOS    | E-FATURA | FECHWA SESSÃO             |
|------------|----------------------------------------|-----------|----------|-----------|-------------------|------------|----------------|-------------|----------------|----------|---------------------------|
| NIF Come   | rciante                                |           | Data Ini | ício      |                   | Data Fim   |                | Situação    |                |          |                           |
| 5067224    | 422                                    |           | 2015-    | 01-01     |                   | 2015-12-31 |                |             | [              | ~        |                           |
| Setor de A | Ntividade                              |           | Tipo de  | Fatura    |                   |            |                |             |                |          |                           |
| Todos o    | os setores                             | ~         |          |           | ~                 |            |                | Pesquisar   |                |          |                           |
| Result     | ados                                   |           |          |           | 6                 |            |                |             |                |          |                           |
| Fotal: 7   |                                        |           |          | Registada | por. Todos        | Selec      | 7<br>ionar o r | ° Pass      | io<br>da fatur | a nara   |                           |
| Setor      | Comerciante                            | ф Тір     | o 0      | Situação  | Nº Fatura         | pod        | er entrar      | no me       | nu da fa       | tura.    | gistado por<br>Consumidor |
| Outros     | 506722422 -<br>Municipio de<br>Coruche | Fat       | tura     | Registada | FT E2015/3767     | Ave        |                | 0,00€       | 60,57€         | <b>B</b> |                           |
| Outros     | 506722422 -<br>Municipio de<br>Coruche | Fat       | tura     | Registada | FT E2015/3647     |            | 2015-07-06     | 0,00€       | 96,92€         | ĥ        |                           |
| Outros     | 506722422 -<br>Municipio de<br>Coruche | Fat       | tura     | Registada | FT E2015/2729     | KPck       | 2015-05-07     | 0,00€       | 121,15€        | <b>N</b> |                           |
| Outros     | 506722422 -<br>Municipio de<br>Coruche | Fat       | tura     | Registada | FT E2015/2121     | zlNm       | 2015-04-08     | 0,00 €      | 121,15€        | n.       |                           |
| Outros     | 506722422 -<br>Municipio de<br>Coruche | Fat       | tura     | Registada | FT E2015/1514     | vbR3       | 2015-03-04     | 0,00 €      | 121,15€        | n.       |                           |
| Outros     | 506722422 -<br>Municipio de<br>Coruche | Fat       | tura     | Registada | FT E2015/914      | y8ET       | 2015-02-06     | 0,00€       | 121,15€        | ĥ        |                           |
| Outros     | 506722422 -<br>Municipio de<br>Coruche | Fat       | tura     | Registada | FT E2015/514      | QAQc       | 2015-01-08     | 0,00€       | 121,15€        | n.       |                           |

| (                                                                           |                                                                                                    |                                                                                                    |                                                                                                    |                                                                     |                                                                                                    |                                               |                                                                                                    |                                                                         |  |
|-----------------------------------------------------------------------------|----------------------------------------------------------------------------------------------------|----------------------------------------------------------------------------------------------------|----------------------------------------------------------------------------------------------------|---------------------------------------------------------------------|----------------------------------------------------------------------------------------------------|-----------------------------------------------|----------------------------------------------------------------------------------------------------|-------------------------------------------------------------------------|--|
| N                                                                           | //F Comerciante                                                                                                    | Nome Comerciante                                                                                                    |                                                                                                    |                                                                     |                                                                                                    |                                               |                                                                                                    |                                                                         |  |
| 1                                                                           | 506722422                                                                                                    | Municipio de Coruche                                                                                                    |                                                                                                    |                                                                     |                                                                                                    |                                               |                                                                                                    |                                                                         |  |
| T                                                                           | ino de Fatura                                                                                                    | Nº Estura                                                                                                    | Registada por                                                                                                    |                                                                     |                                                                                                    |                                               |                                                                                                    |                                                                         |  |
| ·                                                                           | Fatura                                                                                                    | FT E2015/2729                                                                                                    | Comerciante                                                                                                    |                                                                     |                                                                                                    |                                               |                                                                                                    |                                                                         |  |
|                                                                             | 0                                                                                                    |                                                                                                    |                                                                                                    |                                                                     |                                                                                                    |                                               |                                                                                                    |                                                                         |  |
|                                                                             | Registada                                                                                                    |                                                                                                    |                                                                                                    |                                                                     |                                                                                                    |                                               |                                                                                                    |                                                                         |  |
|                                                                             |                                                                                                    |                                                                                                    |                                                                                                    |                                                                     |                                                                                                    |                                               |                                                                                                    |                                                                         |  |
|                                                                             | Clicar no<br>Actividad<br>et Emoso<br>otal<br>121,15<br>121,15<br>121,15<br>121,15<br>121,15<br>121,15<br>02/05<br>02/05<br>121,15<br>02/05<br>02/05<br>121,15<br>02/05<br>02/05<br>00<br>00<br>00<br>00<br>00<br>00<br>00<br>00<br>00<br>00<br>00<br>00<br>0 | 8º Pas<br>o botão "Alter<br>le da Realiza<br>le da Realiza<br>22,15¢<br>nentar<br>isigo<br>Fatar<br>Fatar<br>XURA DA SORTE<br>Is fesa carses<br>De face face face face face face face fac                                                                                                    | SSO<br>rar" para a<br>ação da Ad<br>121,15 (<br>121,15 (<br>121 | Alterar a<br>quisição                                               | POGRAFIAS IMM<br>municar famas de Envir                                                                                     | ENTÁRIOS E<br>Entários S<br>ultur ficheiros P | BASE TRIBUTÂVEL<br>221,15 €<br>26FATURA<br>oble o E-Fatura<br>Vegantas frequentes<br>cetetos                                                                                                    |                                                                         |  |
|                                                                             | Consumidor 0                                                                                                    | Ds Meus Cupões EM IR<br>Consu                                                                                                    | IS TRAI                                                                                                    | NSPORTE Cor<br>etente dos Bens Dor                                  | nunicar Gamas de Envir<br>cumentos Conc                                                                                     | ar Ficheiro S                                 | iobre o E-Fatura                                                                                                    |                                                                         |  |
|                                                                             | 0                                                                                                    | Opção de Participação                                                                                                    | Adqu                                                                                                    | irente de Produtos Cor                                              | nsultar Gamas de                                                                                                    | c                                             | ontectos                                                                                                    |                                                                         |  |
|                                                                             |                                                                                                    |                                                                                                    |                                                                                                    |                                                                     |                                                                                                    |                                               |                                                                                                    |                                                                         |  |
|                                                                             | FATURAS 1                                                                                                    | FATURA DA SORTE DESPE                                                                                                    | SAS DEDUTĪVEIS EM IRS                                                                                                    | DOCUMENTOS DE TRA                                                   | NSPORTE TIPOGRAFIAS                                                                                                    | S INVENTÁRIOS                                 | E-FATURA                                                                                                    | rective secolo                                                          |  |
|                                                                             | FATURAS 1                                                                                                    | FATURA DA SORTE DESPE                                                                                                    | SAS DEDUTÎVEIS EM IRS<br>I AKA                                                                                                    | DOCUMENTOS DE TRA                                                   | NSPORTE TIPOGRAFIAS                                                                                                    | 5 INVENTÁRIOS                                 | E-FATURA BAS                                                                                                    | TO HAR AND A                                                            |  |
|                                                                             | FATURAS 1                                                                                                    | FATURA DA SORTE DESPEI<br>I UTAL<br>121,15 €                                                                                                    | SAS DEDUTÎVEIS EM IRS<br>I AKA<br>0,00 %                                                                                                    | DOCUMENTOS DE TRA<br>IVA<br>0,00 €                                  | NSPORTE TIPOGRAFIA:                                                                                                    | S INVENTÁRIOS                                 | E-FATURA<br>BAS                                                                                                    | nc:wazzoło<br>121,15 €                                                  |  |
|                                                                             | E FATURAS F                                                                                                    | FATURA DA SORTE DESPE<br>IOIAL<br>121,15 €                                                                                                    | SAS DEDUTĪVEIS EM IRS<br>IAKA<br>0,00 %                                                                                                    | DOCUMENTOS DE TRA<br>IVA<br>0,00 e                                  | NSPORTE TIPOGRAFIA                                                                                                    | S INVENTÁRIOS                                 | E-FATURA<br>BAS                                                                                                    | 121,15 €                                                                |  |
|                                                                             | Comunicados pelo Consus<br>Data Emissão *<br>2015-05-07 11                                                                                                    | FATURA DA SORTE DESPE<br>101AL<br>121,15 €<br>umidor<br>Código Controlo (opcio<br>m) KPck                                                                                                    | SAS DEDUTĪVEIS EM IRS<br>IAXA<br>0,00 %                                                                                                    | 0,00 €                                                              | NSPORTE TIPOGRAFIAS                                                                                                    | S INVENTÁRIOS                                 | E-FATURA HAS                                                                                                    | ricea scalo<br>4: IRIBUTAVEL<br>122,15 €<br>Adicionar Linha             |  |
|                                                                             | Comunicados pelo Consu<br>Data Emissio*<br>2015-05-07                                                                                                    | FATURA DA SORTE DESPEI<br>IUNA<br>121,15 €<br>umidor<br>Código Controlo (opcio<br>KPck                                                                                                    | ASAS DEDUTĪVEIS EM IRS<br>IAXA<br>0,00 %                                                                                                    | DOCUMENTOS DE TRA<br>ΝΑ<br>0,00 €                                   | NSPORTE TIPOGRAFIKS                                                                                                    | S INVENTÁRIOS                                 | E-FATURA BAS<br>BAS<br>BASE TRIBUTÄVEL *                                                                                                    | Adicionar Linha                                                         |  |
|                                                                             | Comunicados pelo Conso<br>Data Emissio *<br>2015-05-07 m<br>ESCCO                                                                                                    | FATURA DA SORTE DESPEI<br>101AL<br>121,15 €<br>unidor<br>Código Controlo (opcio<br>KPok<br>KPok<br>Dolher a opção<br>Educação                                                                                                    | SAS DEDUTIVES EM IRS<br>I AXXA<br>0,00 %<br>nal)                                                                                                    | DOCUMENTOS DE TRA<br>NA<br>0,00 €                                   | NSPORTE TIPOGRAFIAS                                                                                                    | S INVENTÁRIOS                                 | E-FATURA<br>BAS<br>BASE TRIBUTÄVEL *<br>121,15 e                                                                                                    | renov smbo<br>Le I Ribul Avel<br>122,15 €<br>Adicionar Linha<br>Remover |  |
|                                                                             | Comunicades pelo Consu<br>Data Emissio *<br>2015-05-07 (f)<br>ESCCE                                                                                                    | FATURA DA SORTE DESPE<br>101AL<br>121,15 €<br>miller<br>Código Controlo (opcio<br>miller<br>KPck                                                                                                    | SAS DEDUTIVES EM IRS<br>IAXA<br>0,00 %<br>nal)                                                                                                    | DOCUMENTOS DE TRA<br>10/0<br>0,00 ¢                                 | NSPORTE TIPOGRAFIAS<br>NA.<br>0,00 e<br>0,00 e                                                                              | 5 INVENTÁRIOS                                 | E-FATURA<br>BAS<br>BASE TRIBUTÄVEL *<br>121,15 €                                                                                                    | rows moto<br>te TRIBUTAVEL<br>121,15 €<br>Adicionar Linha<br>Remover    |  |
|                                                                             | Comunicados pelo Consu<br>Data Emissio *<br>2015-05-07 m<br>ESCCC                                                                                                    | FATURA DA SORTE DESPE<br>101AL<br>121,15 €<br>unidor<br>código Controlo (opcio<br>KPok<br>bolher a opção<br>Educação                                                                                                    | SAS DEDUTĪVEIS EM IRS<br>IAAA<br>0,00 %                                                                                                    | DOCUMENTOS DE TRA<br>WA<br>0,00 e                                   | NSPORTE TIPOGRAFIAS                                                                                                    | 5 IIWENTÁRIOS                                 | E-FATURA<br>BASE<br>BASE TRIBUTÄVEL *<br>1221,15 ¢<br>1221,15 ¢                                                                                                    | Adicionar Linha<br>Remover                                              |  |
|                                                                             | Comunicados pelo Consu<br>Data Emissão *<br>2015-05-07 dt<br>ESCCE                                                                                                    | FATURA DA SORTE DESPE<br>101AL<br>121,15 ¢<br>unidor<br>Código Controlo (opcio<br>Pock<br>Dolher a opção<br>Educação<br>mentar                                                                                                    | SAS DEDUTIVEIS EM IRS<br>14444<br>0,00 %<br>nel)                                                                                                    | 0,00 €                                                              | NSPORTE TIPOGRAFIAS                                                                                                    | S INVENTÁRIOS                                 | E-FATURA<br>BAS<br>BASE TRIBUTÂVEL *<br>121,15 €<br>121,15 €                                                                                                    | Adicionar Linha<br>Remover                                              |  |
|                                                                             | Comunicados pelo Consu<br>Data Emissio *<br>2015-05-07 dt<br>ESCCC<br>E<br>Informação Co                                                                                                    | FATURA DA SORTE DESPEC<br>101AL<br>121,15 ¢<br>unidor<br>Código Controlo (opcio<br>KPak<br>bolher a opção<br>Educação                                                                                                    | sas debutiveis em ins<br>insta<br>0,00 %<br>nal)                                                                                                    | DOCUMENTOS DE TRA<br>19/4<br>0,00 €                                 | NSPORTE TIPOGRAFIA<br>0,00 e<br>0,00 e                                                                                      | 5 INVENTÁRIOS                                 | E-FATURA<br>BASE<br>BASE TRIBUTÂVEL *<br>121,15 €                                                                                                    | Adicionar Linha<br>Remover                                              |  |
| fim de escelhor a                                                           | Comunicados pelo Consu<br>Data Emissão *<br>2015-05-07 11<br>ESCOC<br>E<br>Informação Co                                                                                                    | FATURA DA SORTE DESPE<br>101AL<br>121,15 €<br>unidor<br>Código Controlo (opcio<br>kPock<br>Código Controlo (opcio<br>kPock<br>Código Controlo (opcio<br>controlo (opcio<br>controlo                                                                                                    | SAS DEDUTIVEIS EM IRS<br>IAXA<br>0,00 %<br>nal)                                                                                                    | 0,00 e                                                              | NSPORTE TIPOGRAFIAS                                                                                                    | S INVENTÁRIOS                                 | E-FATURA<br>BASE TRIBUTÁVEL *<br>121,15 €                                                                                                    | Adicionar Linha<br>Remover                                              |  |
| fim de escolher a                                                           | Comunicados pelo Conso<br>Data Emissio *<br>2015-05-07 m<br>ESCCE<br>Informação Ce<br>Atividade de Realização                                                                                                    | FATURA DA SORTE DESPE<br>101AL<br>121,15 €<br>unidor<br>Código Controlo (opcio<br>kPock<br>Código Controlo (opcio<br>kPock<br>Controlo (opcio<br>controlo (opcio<br>controlo (opcio                                                                                                    | SAS DEDUTIVES EM IRS<br>I AXX<br>0,00 %                                                                                                    | 0,00 c                                                              | NSPORTE TIPOGRAFIAS                                                                                                    | S INVENTÁRIOS                                 | E-FATURA<br>ВАЗЕ<br>ТИВИЈТĂVEL *<br>121,15 €<br>121,15 €                                                                                                    | Adicionar Linha<br>Remover                                              |  |
| fim de escolher a<br><i>i</i> idade <b>Educação</b>                         | Comunicados pelo Conse<br>Data Emissio *<br>2015-05-07 @<br>Informação Cc<br>Atividade da Realização<br>Efotaceção<br>* Campo Obrigatório                                                                                                    | FATURA DA SORTE DESPE<br>101AL<br>121,15 €<br>unidor<br>Código Controlo (opcio<br>KPek<br>Código Controlo (opcio<br>Dolher a opção<br>Educação<br>rementar<br>a Aquisição *                                                                                                    | SAS DEDUTIVES EM IRS<br>0,00 %                                                                                                    | DOCUMENTOS DE TARA<br>10/0 0<br>0,00 0                              | NSPORTE TIPOGRAFIAS                                                                                                    | 5 INVENTÁRIOS                                 | E-FATURA<br>BASE<br>BASE TRIBUTÄVEL *<br>121,15 €                                                                                                    | Adicionar Linha<br>Remover                                              |  |
| fim de escolher a<br><i>i</i> idade <b>Educação</b><br>fazer <b>Guardar</b> | Comunicados pelo Cons.<br>Data Emissio *<br>2015-05-07 (f)<br>ESCOC<br>E<br>Informação Co<br>Atóridade & Realização<br>Econoção                                                                                                    | FATURA DA SORTE DESPE<br>101AL<br>121,15 e<br>unidor<br>código Controlo (opcio<br>KPck<br>b)<br>b)<br>her a opção<br>Educação<br>ementar<br>s Aquitição *                                                                                                    | sas pebutives em ins<br>0,00 %                                                                                                    | DOCUMENTOS DE TRA<br>WA<br>0,00 e<br>•                              | NSPORTE TIPOGRAFIAS                                                                                                    | S IIMENTÁRIOS                                 | E-FATURA<br>BASE<br>BASE TRIBUTÄVEL *<br>121,15 ¢<br>121,15 ¢                                                                                                    | Adicionar Linha<br>Remover                                              |  |
| fim de escolher a<br><i>i</i> idade <b>Educação</b><br>fazer <b>Guardar</b> | Enturbas     ATURAS     ATURAS     Comunicados pelo Cons. Data Emissio     T2015-05-07     T                                                                                                    | FATURA DA SORTE DESPE<br>101AL<br>121,15 ¢<br>amidor<br>Código Controlo (opcio<br>KPck<br>Código Controlo (opcio<br>Código Controlo (opcio<br>Cher a opção<br>Educação                                                                                                    | SAS DEDUTIVEIS EM IRS<br>IAXA<br>0,00 %<br>nal)                                                                                                    | DOCUMENTOS DE TRA<br>N/A<br>0,00 E                                  | NSPORTE TIPOGRAFIAS                                                                                                    | S INVENTÁRIOS                                 | E-FATURA<br>ВАЗ<br>ВАЗЕ ТИВИТÁVEL *<br>121,15 €                                                                                                    | Adicionar Linha<br>Remover                                              |  |
| fim de escolher a<br>/idade <b>Educação</b><br>fazer <b>Guardar</b>         | Comunicados pelo Conso<br>Data Emissão *<br>2015-05-07 (E<br>ESCOC<br>E<br>Informação Co<br>Atividade a Realização<br>*Campo Obrigatório                                                                                                    | FATURA DA SORTE DESPE<br>101AL<br>121,15 €<br>unidor<br>Código Controlo (opcio<br>KPok<br>Código Controlo (opcio<br>Código Controlo (opcio                                                                                                    | AAS DEDUTIVIEIS EM IRS<br>IAXA<br>0,00 %<br>100 %<br>100 %                                                                                                    | 000UMENTOS DE TRA<br>1924<br>0,00 e                                 | NSPORTE TIPOGRAFIAS                                                                                                    | 5 INVENTÁRIOS                                 | E-FATURA BAS<br>BASE TRIBUTÄVEL *<br>121,15 €                                                                                                    | Adioona tunka<br>4: IRIBUIAVEL<br>121,15 €<br>Adioonar Linha<br>Remover |  |
| fim de escolher a<br>/idade <b>Educação</b><br>fazer <b>Guardar</b>         | Comunicados pelo Conso<br>Data Emissio *<br>2015-05-07 *<br>ESCCC<br>Informação Co<br>Atividade de Realizad<br>*Campo Obrigatório                                                                                                    | FATURA DA SORTE DESPE<br>101AL<br>121,15 €<br>unidor<br>Código Controlo (opcio<br>KPck<br>Código Controlo (opcio<br>Código Controlo (opcio                                                                                                    | SAS DEDUTIVES EM IRS<br>0,00 %                                                                                                    | DOCUMENTOS DE TRA<br>1000 e                                         | NSPORTE TIPOGRAFIAS                                                                                                    | S INVENTÁRIOS                                 | E-FATURA<br>ВАЗ<br>ВАЗЕ ТИВИТĂVEL *<br>121,15 €<br>121,15 €                                                                                                    | Adicionar Linha<br>Remover                                              |  |
| fim de escolher a<br>vidade <b>Educação</b><br>fazer <b>Guardar</b>         | Comunicados pelo Conso<br>Data Emissio *<br>2015-05-07 (*<br>Informação Cel<br>Atividade de Realizad<br>Conceção<br>* Campo Obrigatório                                                                                                    | FATURA DA SORTE DESPE<br>101AL<br>121,15 €<br>unidor<br>Código Controlo (opcio<br>KPek<br>Código Controlo (opcio<br>Código Controlo (opcio<br>Controlo (opcio<br>Código Controlo (opcio<br>Control                                                                                                    | SAS DODUTIVES EM IRS<br>0,00 %                                                                                                    | DOCUMENTOS DE TARA<br>NA<br>0,00 €                                  | NSPORTE TIPOGRAFIAS                                                                                                    | 5 INVENTÁRIOS                                 | E-FATURA<br>ВАЗЕ<br>ТЯКВUTÁVEL *<br>121,15 €<br>121,15 €                                                                                                    | Adicionar Linha<br>Remover                                              |  |
| fim de escolher a<br>vidade <b>Educação</b><br>fazer <b>Guardar</b>         | FATURAS      FATURAS      Comunicados pelo Cons.      Data Emissio      Zo15-65-07      Informação Cel      Atóridade A Realizaç      Conceção      * Campo Obrigatório      * Campo Obrigatório      FATURAS      Comuniter                                                                                                    | FATURA DA SORTE<br>101AL<br>121,15 ¢<br>101AL<br>121,15 ¢<br>101AL<br>121,15 ¢<br>101AL<br>121,15 ¢<br>101AL<br>121,15 ¢<br>101AL<br>121,15 ¢<br>101AL<br>101AL<br>10 | SAS DEDUTĪVEIS EM IRS                                                                                                    | DOCUMENTOS DE TRA<br>NA<br>0,00 €                                   | NSPORTE TIPOGRAFIAS 0,00 e 0,00 e TIPOGRAFIAS Comunicar Grams de                                                            | S INVENTÁRIOS                                 | E-FATURA<br>BASE TRIBUTÄVEL *<br>121,15 ¢<br>121,15 ¢                                                                                                    | Adicionar Linha<br>Remover                                              |  |
| fim de escolher a<br>vidade <b>Educação</b><br>fazer <b>Guardar</b>         | Entures     FATURAS  Comminicados pelo Conso Data Emissio 2015.05.07  E E E E E E E E E E E E E E E E E E                                                                                                    | FATURA DA SORTE DESPE<br>101AL<br>121,15 €<br>unidor<br>Código Controlo (opcio<br>Pock<br>Código Controlo (opcio<br>Código Controlo (opcio<br>Check<br>Controlo (opcio<br>Check<br>Controlo (opcio<br>Check<br>Controlo (opcio<br>Check<br>Controlo (opcio<br>Check<br>Controlo (opcio<br>Check<br>Controlo (opcio<br>Check<br>Controlo (opcio<br>Check<br>Controlo (opcio<br>Check<br>Check                                      | SAS DEDUTĪVEIS EM IRS<br>IAXA<br>0,00 %<br>nal)<br>TAXA<br>D<br>TAXA<br>D<br>TAXA<br>D<br>D<br>D<br>D<br>D<br>D<br>D<br>D<br>D<br>D<br>D<br>D<br>D                                                                                                    | DOCUMENTOS DE TRA           NVA           0,00 e                    | NSPORTE TIPOGRAFIAS 0,00 € 0,00 €                                                                                           | S INVENTÁRIOS                                 | E-FATURA<br>BASE<br>BASE TRIBUTÄVEL *<br>121,15 ¢<br>121,15 ¢                                                                                                    | Adicionar Linha<br>Remover                                              |  |
| fim de escolher a<br><i>i</i> idade <b>Educação</b><br>fazer <b>Guardar</b> | FATURAS  Comunicados pelo Cons. Data Enissão * 2015-05-07   ESCCE Informação Co Atividade de Realized, date de Realized, atoridade de Realized, atoridade d                                                                                                    | FATURA DA SORTE DESPEC<br>101AL<br>121,15 ¢<br>amidor<br>Código Controlo (opcio<br>KPck<br>Código Controlo (opcio<br>Código Controlo (opcio<br>Controlo (opcio<br>Controlo (opcio                                                                                                    | SAS DEDUTIVEIS EM IRS<br>0,00 %<br>nal)<br>TAXA<br>TAXA<br>TAXA<br>D<br>TAXA<br>Consumidar<br>Consumidar                                                                                                    | DOCUMENTOS DE TRANSPORTE Remetante dos Bens Adgenciente da Produito | NSPORTE TIPOGRAFIAS                                                                                                    | S INVENTÁRIOS                                 | E-FATURA<br>BASE<br>TRIBUTÂVEL *<br>121,15 ¢<br>121,15 ¢                                                                                                    | Adicionar Linha<br>Remover                                              |  |
| fim de escolher a<br>vidade <b>Educação</b><br>fazer <b>Guardar</b>         | Comunicados pelo Conso<br>Data Erinsão *<br>2015-06-07 *<br>ESCCE<br>Informação Cel<br>Atividade de Realizaç<br>Écitocopio<br>*Campo Obrigatório<br>*Campo Derigatório<br>FATURAS<br>Comunidar<br>Comerciantes                                                                                                    | FATURA DA SORTE<br>191AL<br>121,15 €<br>unidor<br>Código Controlo (opcio<br>Código Controlo (opcio<br>Código Controlo (opcio<br>Educação<br>Controlo (opcio<br>Educação<br>Educação<br>Controlo (opcio<br>Educação<br>Educação<br>Controlo (opcio<br>Educação<br>Educação<br>Educ                                                                                                    | SAS DEDUTĪVEIS EM IRS<br>IAXA<br>0,00 %<br>TAXA<br>TAXA<br>DESPESAS DEDUTĪVEIS<br>EM IRS<br>Consumidor                                                                                                    | DOCUMENTOS DE TRANS<br>0,00 €                                       | NSPORTE         TIPOGRAFIAS           0,00 €         0,00 €           0,00 €         0,00 €           0,00 €         0,00 € | 5 INVENTÁRIOS                                 | E-FATURA         BASE           BASE TRIBUTÁVEL *         121,15 €           121,15 €         Sobre o E-F           Programs         Sobre o E-F           Programs         Sobre o E-F           Programs         Sobre o E-F | Adicionar Linha<br>Remover                                              |  |

| efatura                   |                                 |                              |                        | SOBRE O E-FATURA       | FAQ CO          | DNTACTOS     |
|---------------------------|---------------------------------|------------------------------|------------------------|------------------------|-----------------|--------------|
| FATUR Ao fai              | zer guardar v<br>sta mensage    | ai lhe aparece<br>m a verde. | RANSPORTE TIPOGR       | AFIAS INVENTÁRIOS      | FE              | ICHAR SESSÃO |
| bern-virido(a)            |                                 |                              |                        |                        |                 |              |
| Fatura alterada com suces | 30.                             |                              |                        |                        |                 | ×            |
| Faturas / Consumidor /    | Verificar Faturas / Detalhe Fat | ura                          |                        |                        |                 |              |
| Dotalha Ea                | +1170                           |                              |                        |                        |                 |              |
| Detaille Fa               |                                 |                              |                        |                        |                 |              |
| Identificação da Fa       | tura Para                       | continuar a alf              | terar faturas c        | aso tenha              |                 |              |
| NIF Consumidor            | Nome C mais                     | do que uma n                 | a mesma situa          | ação é só              |                 |              |
| 277925126                 | Rita Ba                         | clicar Ver                   | ificar Faturas         | -                      |                 |              |
| NIF Comerciante           | Nome Comerciante                |                              |                        |                        |                 |              |
| 506722422                 | Municipio de Coruche            |                              |                        |                        |                 |              |
| Tipo de Fatura            | Nº Fatura                       | Registada por                |                        |                        |                 |              |
| Fatura                    | FT E2015/1514                   | Consumidor \ Comerciant      | e                      |                        |                 |              |
| Situação                  |                                 |                              |                        |                        |                 |              |
| Registada                 |                                 |                              |                        |                        |                 |              |
| Informação Fatura Inf     | ormação Sorteio                 |                              |                        |                        |                 |              |
|                           |                                 |                              |                        |                        |                 |              |
| Dados da Fatura           |                                 |                              |                        |                        |                 |              |
| Comunicados pelo Consum   | idor                            |                              | Comunicados pelo Comer | ciante                 |                 |              |
| Data Emissão              | Código Controlo (opcional)      | 0                            | Data Emissão           | Código Controlo (opcio | onal) 🕕         |              |
| 2015-03-04                | vbR3                            |                              | 2015-03-04             | vbR3                   |                 |              |
| Total                     | lva                             | Base Tributável              | Total                  | lva                    | Base Tributável |              |
|                           |                                 |                              |                        |                        |                 |              |